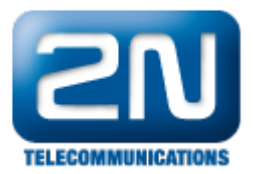

# Linksys SPA3102 ATA - Jak jej použít pro připojení 2N® Helios IP k analogové ústředně

Schéma zapojení

 Tento dokument popisuje konfiguraci Linksys SPA3102 pro připojení 2N<sup>®</sup> Helios IP k analogové ústředně nebo PSTN lince.

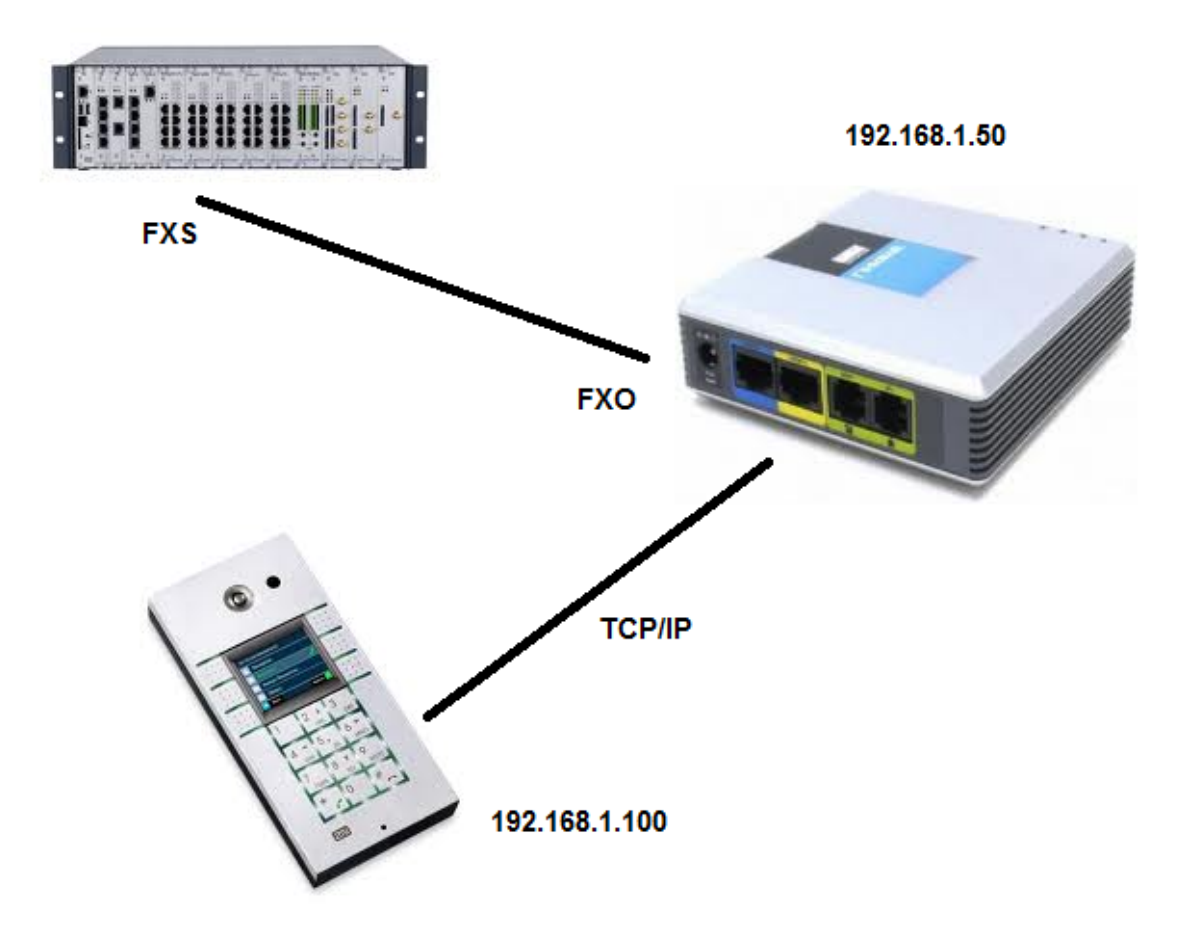

 Linksys SPA3102 může pracovat jako router s NATem. V tomto scénáři je NAT zakázán a je používán jen WAN port (modrý). LAN port (žlutý) bude použit pouze při prvotní konfiguraci.

### Konfigurace SPA3102

- Konfigurace je prováděna pro verzi firmwaru 5.2.13 (GW), která byla v době psaní tohoto dokumentu tou nejnovější.
- Přédtím než začneme, ujistěte se, že Váš SPA3102 je zapnutý a že máte připojený ethernetový kabel (RJ45) z jedné strany do Vašeho PC a z druhé strany do žlutého portu na zadní straně SPA3102. Defaultní IP adresa Linksysu je 192.168.0.1, takže bude potřeba, abyste si nastavili IP adresu Vaší ethernetové karty na stejný rozsah. Pokud máte toto provedené, pokračujte nastavením uvedeným níže.

#### Nastavení web serveru a WAN portu:

Zalogujte se do Vašeho PC a do webového prohlížeče napište IP adresu 192.168.0.1

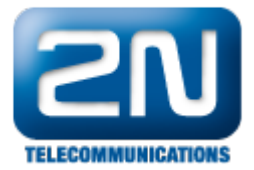

- Klikněte na Admin login a Advanced
- Klikněte na Wan Setup
- V našem případě používám statickou IP adresu WAN rozhraní s IP 192.168.1.50
- Umožněte WAN web server
- Klikněte na Submit all changes.

| Status Wan Setup Lan Setup Application                     | dvanced |
|------------------------------------------------------------|---------|
|                                                            |         |
|                                                            |         |
| Internet Connection Settings                               |         |
| Connection Type: Static IP                                 |         |
| Chatia ID Cattinga                                         |         |
| Static IP Setungs                                          |         |
| Gateway:                                                   |         |
| Gateway.                                                   |         |
| PPPoE Settings                                             |         |
| PPPOE Login Name: PPPOE Login Password:                    |         |
| PPPOE Service Name:                                        |         |
|                                                            |         |
| Optional Settings                                          |         |
| HostName: Domain:                                          | _       |
| Primary DNS: Secondary DNS:                                |         |
| DNS Server Order: Manual  Manual  DNS Query Mode: Parallel |         |
| Primary NTP Server: Secondary NTP Server:                  |         |
| DHCP IP Revalidate Timer: 0 Minutes                        |         |
| MAC Clone Settings                                         |         |
| Enable MAC Clone Service: no  Cloned MAC Address:          |         |
|                                                            |         |
| Remote Management                                          |         |
| Enable WAN Web Server: yes VAN Web Server Port: 80         |         |
|                                                            |         |
| QOS Settings                                               |         |
| QOS Policy: Always On 💌                                    |         |
| QOS QDisc: NONE Maximum Uplink Speed: 128 (Kbps)           |         |
| VI AN Settings                                             |         |
| Enable VLAN: no VLAN ID: 1 [0x000-0xFFF]                   |         |
|                                                            |         |

#### Nastavení LAN portu

Můžete nastavit LAN, aby pracovala v bridge módu (přemostění):

- Klikněte na LAN setup Networking Service a vyberte Bridge
- Klikněte na Submit all changes.

Od téhle chvíle je LAN port v bridge módu s WAN portem a IP adresa je 192.168.1.50. Webový server bude přístupný z obou portů na této IP adrese. Avšak, Linksys SPA3102 bude posílat všechen Voip provoz na jeho WAN port.

#### Gateway VOIP-PSTN

 Tato sekce popisuje konfiguraci PSTN linky Linksysu SPA3102 pro hovory z VOIP prostředí do PSTN. Veškerá konfigurace může být udělána v záložce Voice - PSTN Line.

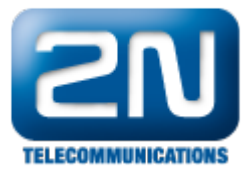

| Router                                      | Voice                |          |               |            |       |          |        |                   |       |          |
|---------------------------------------------|----------------------|----------|---------------|------------|-------|----------|--------|-------------------|-------|----------|
| Info System SIP                             | Provisioning Regiona | I Line 1 | PSTN Line     | User 1     | PSTN  | User     |        | <u>User Login</u> | basic | advanced |
| Line Enable:                                | yes 💌                |          |               |            |       |          |        |                   |       |          |
| NAT Settings                                |                      |          |               |            |       |          |        |                   |       |          |
| NAT Mapping Enable:                         | no 💌                 |          | NAT Keep Al   | ive Enable |       | no 🔻     |        |                   |       |          |
| NAT Keep Alive Msg:                         | \$NOTIFY             |          | NAT Keep Al   | ive Dest:  |       | \$PROXY  |        |                   |       |          |
| Network Settings<br>SIP ToS/DiffServ Value: | 0x68                 |          | SIP CoS Val   | ue:        |       | 3        | [0-7]  |                   |       |          |
| RTP ToS/DiffServ Value:                     | 0xb8                 |          | RTP CoS Val   | ue:        |       | 6        | [0-7]  |                   |       |          |
| Network Jitter Level:                       | high                 | -        | Jitter Buffer | Adjustmer  | nt:   | up and o | lown 👻 |                   |       |          |
| SIP Settings<br>SIP Port:                   | 5061                 |          | SIP 100REL    | Enable:    |       | no 💌     |        |                   |       |          |
| EXT SIP Port:                               |                      |          | Auth Resync   | -Reboot:   |       | yes 💌    |        |                   |       |          |
| SIP Proxy-Require:                          |                      |          | SIP Remote-   | Party-ID:  |       | yes 💌    |        |                   |       |          |
| SIP GUID:                                   | no 💌                 |          | SIP Debug C   | ption:     |       | none     |        |                   | -     |          |
| RTP Log Intvl:                              | 0                    |          | Restrict Sour | rce IP:    |       | no 💌     |        |                   |       |          |
| Referor Bye Delay:                          | 4                    |          | Refer Target  | Bye Dela   | y:    | 0        |        |                   |       |          |
| Referee Bye Delay:                          | 0                    |          | Refer-To Tar  | get Conta  | ct:   | no 💌     |        |                   |       |          |
| Sticky 183:                                 | no 💌                 |          |               |            |       |          |        |                   |       |          |
| Proxy and Registration<br>Proxy:            | 1                    |          |               |            |       |          |        |                   |       |          |
| Outbound Proxy:                             |                      |          |               |            |       |          |        |                   |       |          |
| Use Outbound Proxy:                         | no 👻                 |          | Use OB Prox   | y In Dialo | g:    | yes 👻    |        |                   |       |          |
| Register:                                   | no 💌                 |          | Make Call W   | ithout Reg | :     | yes 💌    |        |                   |       |          |
| Register Expires:                           | 3600                 |          | Ans Call Wit  | nout Reg:  |       | yes 👻    |        |                   |       |          |
| Use DNS SRV:                                | no 💌                 |          | DNS SRV Au    | to Prefix: |       | no 🔻     |        |                   |       |          |
| Proxy Fallback Intvl:                       | 3600                 |          | Proxy Redun   | dancy Met  | thod: | Normal   |        | •                 |       |          |

Je potřeba zkontrolovat následující nastavení:

- •
- •
- SIP port, který bude přesměrován do PSTN (v našem případě 5061). Vypněte SIP registraci (nepotřebujeme ji) Umožněte uskutečňování a odpovídání hovorů bez registrace (making and answering calls without • registration)

| Audio Configuration   |         |                         |         |
|-----------------------|---------|-------------------------|---------|
| Preferred Codec:      | G711u 💌 | Silence Supp Enable:    | no 💌    |
| Use Pref Codec Only:  | yes 💌   | Echo Canc Enable:       | yes 💌   |
| G729a Enable:         | yes 💌   | Echo Canc Adapt Enable: | yes 💌   |
| G723 Enable:          | yes 💌   | Echo Supp Enable:       | yes 💌   |
| G726-16 Enable:       | yes 💌   | FAX CED Detect Enable:  | yes 💌   |
| G726-24 Enable:       | yes 💌   | FAX CNG Detect Enable:  | yes 💌   |
| G726-32 Enable:       | yes 💌   | FAX Passthru Codec:     | G711u 💌 |
| G726-40 Enable:       | yes 💌   | FAX Codec Symmetric:    | yes 💌   |
| DTMF Process INFO:    | yes 💌   | FAX Passthru Method:    | NSE 👻   |
| DTMF Process AVT:     | yes 💌   | DTMF Tx Method:         | AVT <   |
| Release Unused Codec: | yes 💌   | FAX Process NSE:        | yes 💌   |
| Symmetric RTP:        | yes 💌   | FAX Disable ECAN:       | no 💌    |
|                       |         |                         |         |

- V konfiguraci audia(Audio configuration) vyberte Audio kodek, který by měl být použit s 2N<sup>®</sup> Helios IP a použijte pouze tento kodek. Pokud byste chtěli kontrolovat spínače interkomu, nastavte DTMF metodu. Doporučená je AVT(podle RFC •
- •

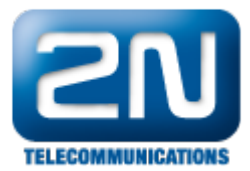

2833).

• Pokud máte potíže s přijímáním DTMF volby, nastavte v záložce Voice - SIP hodnotu AVT na 104.

| SDP Payload Types        |         |                          |                 |
|--------------------------|---------|--------------------------|-----------------|
| NSE Dynamic Payload:     | 100     | AVT Dynamic Payload:     | 104             |
| INFOREQ Dynamic Payload: |         | G726r16 Dynamic Payload: | 98              |
| G726r24 Dynamic Payload: | 97      | G726r32 Dynamic Payload: | 2               |
| G726r40 Dynamic Payload: | 96      | G729b Dynamic Payload:   | 99              |
| NSE Codec Name:          | NSE     | AVT Codec Name:          | telephone-event |
| G711u Codec Name:        | PCMU    | G711a Codec Name:        | PCMA            |
| G726r16 Codec Name:      | G726-16 | G726r24 Codec Name:      | G726-24         |
| G726r32 Codec Name:      | G726-32 | G726r40 Codec Name:      | G726-40         |
| G729a Codec Name:        | G729a   | G729b Codec Name:        | G729ab          |
| G723 Codec Name:         | G723    |                          |                 |

 Poslední věc, kterou musíte nastavit, aby fungovalo spojení VolP-PSTN, je v záložce Voice - PSTN Line -PSTN Disconnect Detection.

| PSTN Disconnect Detection     |                         |                             |                  |
|-------------------------------|-------------------------|-----------------------------|------------------|
| Detect CPC:                   | yes 💌                   | Detect Polarity Reversal:   | yes 💌            |
| Detect PSTN Long Silence:     | yes 💌                   | Detect VoIP Long Silence:   | yes 💌            |
| PSTN Long Silence Duration:   | 10                      | VoIP Long Silence Duration: | 10               |
| PSTN Silence Threshold:       | medium 💌                | Min CPC Duration:           | 0.2              |
| Detect Disconnect Tone:       | yes 💌                   |                             |                  |
| Disconnect Tone:              | 425@-10;10(0.33/0.33/1) |                             |                  |
|                               |                         |                             |                  |
| International Control         |                         |                             |                  |
| FXO Port Impedance:           | 600 💌                   | Ring Frequency Min:         | 10               |
| SPA To PSTN Gain:             | 6                       | Ring Frequency Max:         | 100              |
| PSTN To SPA Gain:             | 6                       | Ring Validation Time:       | 256 ms 💌         |
| Tip/Ring Voltage Adjust:      | 3.5 V 💌                 | Ring Indication Delay:      | 512 ms 💌         |
| Operational Loop Current Min: | 10 mA 💌                 | Ring Timeout:               | 640 ms 💌         |
| On-Hook Speed:                | Less than 0.5 ms 💌      | Ring Threshold:             | 13.5-16.5 Vrms 💌 |
| Current Limiting Enable:      | no 💌                    | Ringer Impedance:           | High (Normal)    |
| Line-In-Use Voltage:          | 30                      |                             |                  |

- Detekujeme rozpojovací tón s frekvencí 425Hz, délkou 330ms a délkou pauzy 330ms (tyto hodnoty závisí na regionu, kde se daná PSTN používá). Pokud máte potíže s detekcí tohoto tónu, můžete také detekovat ticho, které nastává.
- Další důležitá věc je nastavení SPA-PSTN a PSTN-SPA. Jednotka jsou dB a rozsah je od -15 do 12. V případě záporného čísla mluvíme o útlumu.

#### Gateway PSTN - VOIP

 Pokud budete chtít volat z PSTN na Váš intercom, tak vše, co musíte nastavit je v záložce Voice - PSTN Line a pak parametry v PSTN to VoIP Gateway Setup.

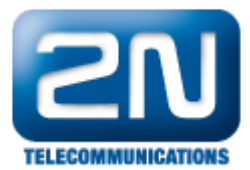

| PSTN-To-VoIP Gateway Setup        |            |                              |        |
|-----------------------------------|------------|------------------------------|--------|
| PSTN-To-VoIP Gateway Enable:      | yes 💌      | PSTN Caller Auth Method:     | none 💌 |
| PSTN Ring Thru Line 1:            | no 💌       | PSTN PIN Max Retry:          | 3      |
| PSTN CID For VoIP CID:            | no 🔻       | PSTN CID Number Prefix:      |        |
| PSTN Caller Default DP:           | 1 💌        | Off Hook While Calling VoIP: | no 💌   |
| Line 1 Signal Hook Flash To PSTN: | Disabled 💌 | PSTN CID Name Prefix:        |        |
| PSTN Caller ID Pattern:           |            |                              |        |
| PSTN Access List:                 |            |                              |        |
| PSTN Caller 1 PIN:                |            | PSTN Caller 1 DP:            | 1 💌    |
| PSTN Caller 2 PIN:                |            | PSTN Caller 2 DP:            | 1 💌    |
| PSTN Caller 3 PIN:                |            | PSTN Caller 3 DP:            | 1 💌    |
| PSTN Caller 4 PIN:                |            | PSTN Caller 4 DP:            | 1 💌    |
| PSTN Caller 5 PIN:                |            | PSTN Caller 5 DP:            | 1 💌    |
| PSTN Caller 6 PIN:                |            | PSTN Caller 6 DP:            | 1 💌    |
| PSTN Caller 7 PIN:                |            | PSTN Caller 7 DP:            | 1 💌    |
| PSTN Caller 8 PIN:                |            | PSTN Caller 8 DP:            | 1 💌    |
|                                   |            |                              |        |

• Dále je potřeba nastavit přesměrování PSTN to VoIP Selective Call Forwarding v záložce Voice - PSTN User.

| Router                | Voice             |               |                  |        |                 |                        |
|-----------------------|-------------------|---------------|------------------|--------|-----------------|------------------------|
| Info System SIP       | Provisioning Re   | gional Line 1 | PSTN Line User 1 | PSTN U | Iser Iser Login | <u>basic</u>   advance |
| PSTN-To-VoIP Selectiv | e Call Forward Se | ttings        |                  |        |                 |                        |
| Cfwd Sel1 Caller:     | 102               |               | Ctwd Sel1 Dest:  |        | 192.168.1.100   |                        |
| Crwd Sel2 Caller:     | _                 |               | Crwd Sel2 Dest:  |        |                 |                        |
| Cfwd Sel3 Caller:     |                   |               | Cfwd Sel3 Dest:  |        |                 |                        |
| Cfwd Sel4 Caller:     |                   |               | Cfwd Sel4 Dest:  |        |                 |                        |
| Cfwd Sel5 Caller:     |                   |               | Cfwd Sel5 Dest:  |        |                 |                        |
| Cfwd Sel6 Caller:     |                   |               | Cfwd Sel6 Dest:  |        |                 |                        |
| Cfwd Sel7 Caller:     |                   |               | Cfwd Sel7 Dest:  |        |                 |                        |
| Cfwd Sel8 Caller:     |                   |               | Cfwd Sel8 Dest:  |        |                 |                        |

- Pokud Linksys obdrží volání na 102 z PSTN strany, tak hovor pošle na IP adresu 192.168.1.100.
- Můžete nastavit až 8 různých CLIP, které mohou být na Váš interkom.

## Konfigurace 2N<sup>®</sup> Helios IP

- Předpokládejme, že IP adresa Vašeho 2N<sup>®</sup> Helios IP je 192.168.1.50. Nastavte tlačítka na 2N<sup>®</sup> Helios IP pr o odchozí hovory. Používáme spojení peer-to-peer, takže vyplnění políčka pro Číslo 1 bude vypadat nějak následovně:
  - sip:102@192.168.1.50:5061
- kde 102 je číslo, které má Linksys vytáčet do PSTN linky, 192.168.1.50 je IP adresa Linksys SPA3102, 5061 je port, který používá Linksys pro přesměrování do PSTN linky.

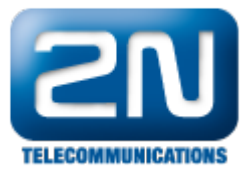

| Information       | 🍁 🚺 2             |             |               |   |           |           | .0 📫   | Go t   | •       |
|-------------------|-------------------|-------------|---------------|---|-----------|-----------|--------|--------|---------|
| Basic Settings    |                   |             |               |   |           |           |        |        |         |
| Phone book        | General setting   | JS          |               |   | User ad   | ctivatio  | n & de | activa | ntion   |
| Profiles          | Position enabled: | Yes 👻       |               |   | Activatio | on code:  |        |        |         |
| Switch 1          | Position name:    | Test        |               |   | Deactive  | ation cod | a.     |        | _       |
| Switch 2          | F M-1             |             | _             |   |           |           |        | ativo  | 40hondo |
| Switch 4          | E-Mail:           |             |               |   | User cur  | rent stat | e: A   | cuve , | Aruange |
| Sincera           |                   |             |               |   |           |           |        |        |         |
| Advanced Settings | Phone numbers     | s           |               |   |           |           |        |        |         |
| Card reader       | Number 1:         | 102@192     | 168.1.50:5061 | ו | User sv   | witch co  | odes   |        |         |
|                   | Time profile:     | [not used   | 1 -           |   | Switch 1  | code:     |        |        |         |
| 0015              | Station name:     |             |               |   | Switch 2  | 2 code:   |        |        |         |
|                   | Station name.     |             | _             |   |           |           |        |        |         |
|                   | Number 2:         | feet of the | 1             |   | Card re   | eader     |        |        |         |
|                   | Time profile:     | [not used   | · ·           |   | curure    | uuci      |        |        |         |
|                   | Station name:     |             |               |   | User car  | d ID:     |        |        |         |
|                   | Number 3:         |             |               |   |           |           |        |        |         |
|                   | Time profile:     | [not used   | ] •           |   |           |           |        |        |         |
|                   | Station name:     |             |               |   |           |           |        |        |         |
|                   | Substitute        |             |               |   |           |           |        |        |         |
|                   | if inaccessible:  | [none]      | •             |   |           |           |        |        |         |
|                   |                   |             |               |   |           |           |        |        | =       |
| Logout (1)        |                   |             |               |   |           |           |        |        |         |

- Nastavení jsou platná pro první tlačítko na 2N<sup>®</sup> Helios IP. Můžete nastavit i jiná tlačítka, abyste volili různá čísla.
- V nastavení Audio Codec se ujistěte, že 2N<sup>®</sup> Helios IP používá stejný kodek jako Linksys SPA3102.

| Tefermetice                       | Preferred audio codecs       | Receiving of DTMF           |
|-----------------------------------|------------------------------|-----------------------------|
| Information                       | Choice 1: PCMU -             | Receive in audio: Yes 👻     |
| Basic Settings                    | Choice 2: PCMA 👻             | Receive via RTP: Yes 🗸      |
| Advanced Settings                 | Choice 3: None 👻             | Receive via SIP: Yes 💌      |
| Network                           | Choice 4: None 👻             |                             |
| Date and Time                     |                              | Sending of DTME             |
| SIP Settings                      |                              | Schuling of DTMP            |
| • Web Server                      | Quality settings             | Send during a call: Never - |
| Mic & Speaker                     | litter compensation: 100ms - | Send in audio: No -         |
| Camera                            |                              |                             |
| <ul> <li>Audio Codecs</li> </ul>  | QoS DSCP for audio: 0        | Send via RTP: No 🔻          |
| Video Codecs                      |                              | Send via SIP: No 🔻          |
| <ul> <li>Streaming</li> </ul>     |                              |                             |
| Auto Updates                      |                              |                             |
| = Display                         |                              |                             |
| <ul> <li>System log</li> </ul>    |                              |                             |
| E-mail                            |                              |                             |
| <ul> <li>Multicast</li> </ul>     |                              |                             |
| <ul> <li>Miscellaneous</li> </ul> |                              |                             |
| Card reader                       |                              |                             |
| Tools                             |                              |                             |
| Logout 🕕                          |                              | P + P                       |

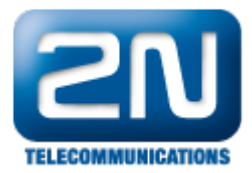

- Pokud byste rádi kontrolovali spínače pomocí DTMF z PBX, zkontrolujte zda má nastavené přijímání DTMF přes RTP.
- Pro příchozí hovory z PSTN do 2N<sup>®</sup> Helios IP nastavte automatické vyzvedávání a aktivační mód:

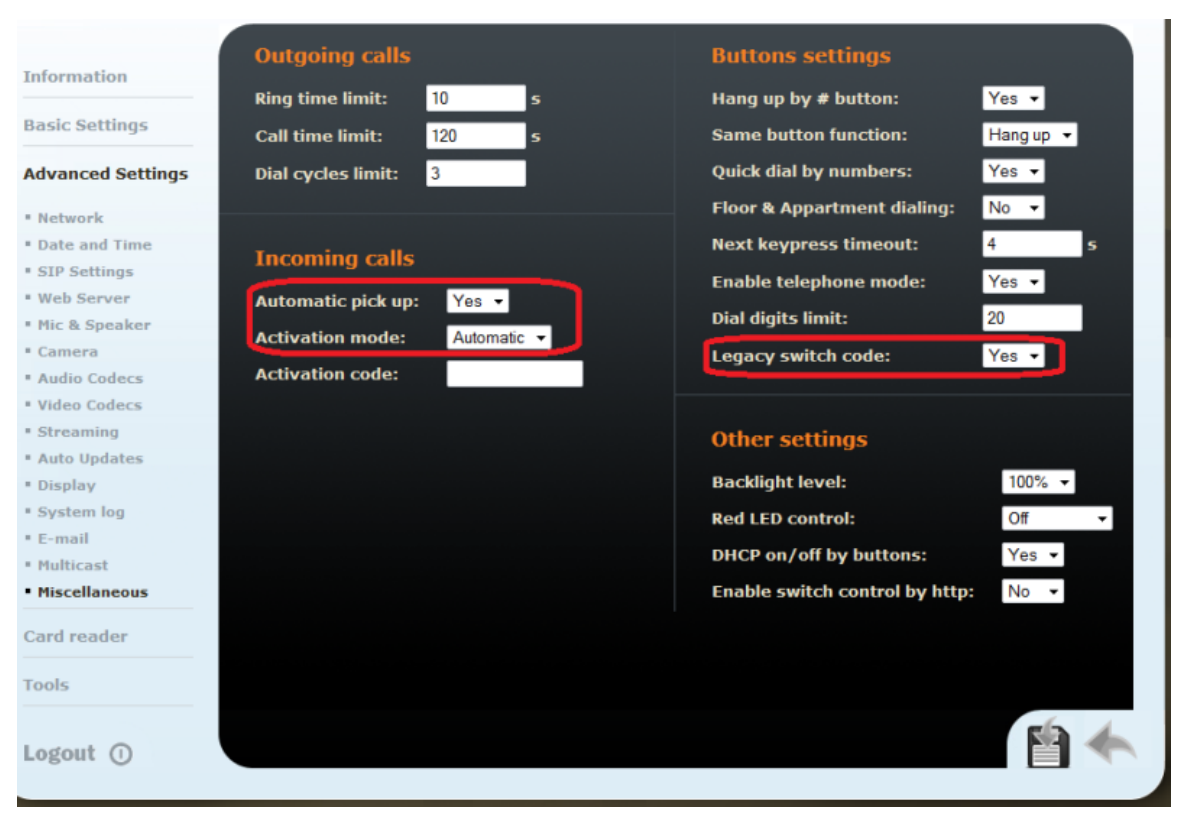

- Pokud byste rádi kontrolovali spínač pouze číslem bez potvrzení klávesnice #, nastavte Legacy switch code na Yes.
- Poslední věc je nastavení spínacího kontaktu.

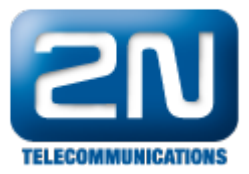

| ormation        | Switch settings        |                    | Switc  | h code |         |              |
|-----------------|------------------------|--------------------|--------|--------|---------|--------------|
|                 | Switch enabled:        | Yes 👻              |        | Code   | Access  | Time profile |
| ic Settings     | Time profile:          | [not used] -       | 1:     | 00     | Full •  | [not used] 🔹 |
| none book       | Switch mode:           | Monostable 💌       | 2:     |        | Full •  | [not used] - |
| ofiles          | Switch-on duration:    | 2 s                | 3:     |        | Full •  | [notused] -  |
| itch 1          | Sound signalization:   | Long beep -        | 4:     |        | Full    | [notused]    |
| itch 3          | Display info:          | None               |        | _      | Full    |              |
| itch 4          | Output value           | On he and solars 1 | 5:     |        | Full    | [notused] •  |
| an and Cattings | Output relay:          | On-board relay 1 👻 | 6:     |        | Full •  | [not used] - |
| anceu setungs   | Output type:           | Normal -           | 7:     |        | Full •  | [notused] -  |
| d reader        | Synchronize with:      | None -             | 8:     |        | Full •  | [not used] - |
| ls              | Synchronization delay: | 0 5                | 9:     |        | Full •  | [not used] 🗸 |
|                 | Activate by call:      | No 👻               | 10:    |        | Full •  | [notused] -  |
|                 | Quick dial button:     | None -             |        |        |         |              |
|                 |                        |                    |        |        |         |              |
|                 | External command       |                    | Switc  | h code | options |              |
|                 | Switch-on command:     |                    | Enable | ON/OFF | mode:   | No 🝷         |
|                 | Switch-off command:    |                    |        |        |         |              |
|                 | Switch-off command:    |                    |        |        |         |              |
| tout O          |                        |                    |        |        |         |              |
| Jour U          |                        |                    |        |        |         |              |

Další informace: Dveřní & Bezpečnostní interkomy (oficiální stránky 2N)